## SYNERGY ENTRANCE EXAM REGISTRATION GUIDE 2025 Step by Step Procedures

**Step 1:** Go to Synergy Official website <u>https://sm.synergyseastar.in</u> for exam registration. It will navigate you to the Candidate Email Verification page. Read the 'Synergy Examination Flyer' and 'Registration Guide' to follow the registration procedure.

Step 2: Enter your email id in the given field and click 'Verify My Email ID' button.

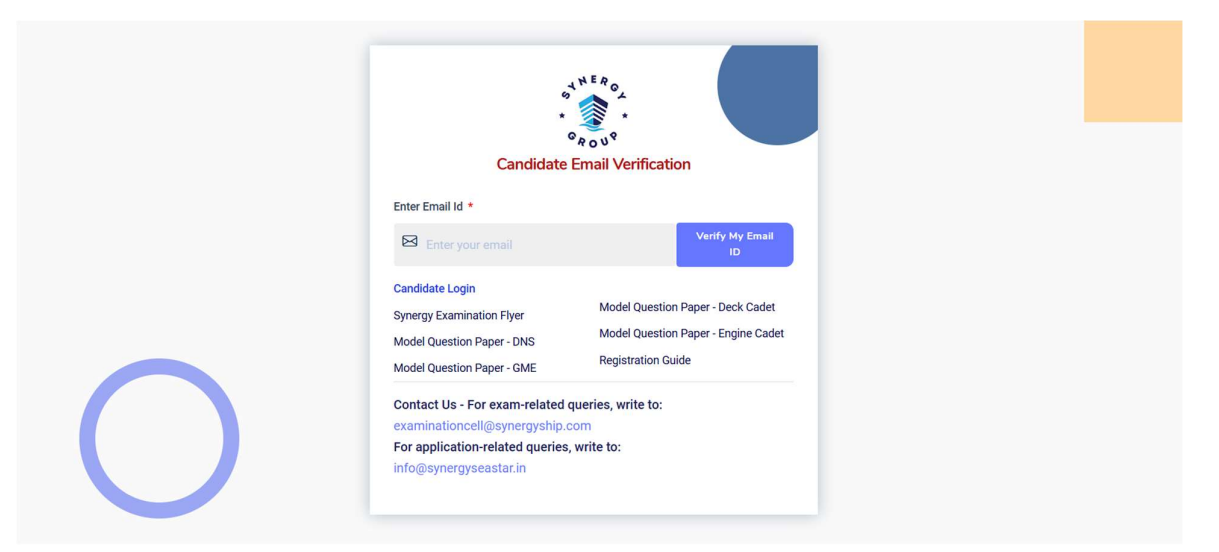

**Step 3:** You will receive a verification email. Click the link given in the verification email to complete your registration.

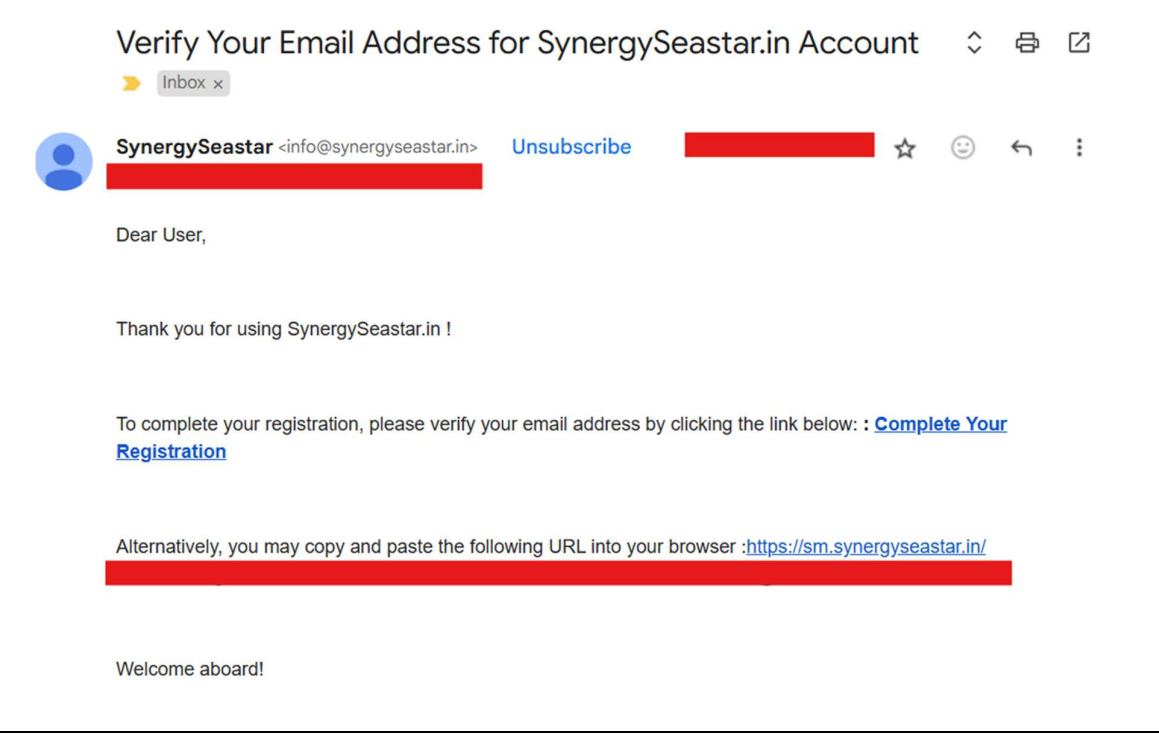

**Step 4:** Fill the 'Candidate Sign Up' form and click 'SIGN UP' button. Select the exam you are applying for in the 'Select Applying For' field. Make sure to carefully choose the correct exam because you won't be able to edit this later for your registered email.

|                                                                                                    | ە<br>*<br>0                                                           | *<br>ROV <sup>9</sup>                                                                                                    |                                           |
|----------------------------------------------------------------------------------------------------|-----------------------------------------------------------------------|----------------------------------------------------------------------------------------------------|-------------------------------------------|
|                                                                                                    | Candid                                                                | late Sign Up                                                                                                    |                                           |
| First Name *                                                                                                    | Middle Name                                                           |                                                                                                    | Last Name                                 |
| ≗ Hari                                                                                                    | ه                                                                     |                                                                                                    | ٤                                         |
| Enter Email Id *                                                                                                    | Password (Min 6 chara                                                 | cters [Ex : Abcd1234]) *                                                                                                    | Confirm Password *                        |
| ⊠ hamih37748@shouxs.com                                                                                                    | ۵                                                                     |                                                                                                    | Ø                                         |
| elect Applying For *                                                                                                    |                                                                       | Select Organized by *                                                                                                    |                                           |
| Select Applying For                                                                                                    |                                                                       | Select Organize                                                                                                    | d by                                      |
|                                                                                                    | sic                                                                   | in Up - 뒨                                                                                                    |                                           |
|                                                                                                    | 5<br>*<br>G                                                           | A EROL<br>K<br>ROVQ                                                                                                    |                                           |
|                                                                                                    | ہ<br>*<br>Candic                                                      | A C V C A C A C A C A C A C A C A C A C                                                                                                    |                                           |
| irst Name *                                                                                                    | ه<br>۲<br>۲<br>Candic<br>Middle Name                                  | A E R of<br>*<br>R o V P<br>Hate Sign Up                                                                                                    | Last Name                                 |
| irst Name <b>*</b><br>≗ Hari                                                                                                    | ේ<br>*<br>Candic<br>Middle Name<br>ළ                                  | A out of the sign Up                                                                                                    | Last Name                                 |
| iirst Name *<br>은 Hari<br>inter Email Id *                                                                                                    | ہو<br>ک<br>Candic<br>Middle Name<br>گ<br>Password (Min 6 chara        | A E R O A<br>R O V Y<br>Hate Sign Up                                                                                                    | Last Name                                 |
| First Name★<br>은 Hari<br>Enter Email Id★<br>⊠ hamih37748@shouxs.com                                                                                                    | ہے<br>Candic<br>Middle Name<br>یے<br>Password (Min 6 chara            | Alate Sign Up                                                                                                    | Last Name<br>&<br>Confirm Password *<br>& |
| First Name *<br>은 Hari<br>Enter Email Id *<br>전 hamih37748@shouxs.com                                                                                                    | ہے<br>د<br>Candic<br>Middle Name<br>کے<br>Password (Min 6 chara<br>کی | And the sign Up                                                                                                    | Last Name<br>A<br>Confirm Password *      |
| First Name *<br>Parai<br>Parai<br>Par | ہو<br>Candic<br>Middle Name<br>ایک<br>Password (Min 6 chara           | A Contraction of the second second se | Last Name<br>&<br>Confirm Password *<br>& |

SIGN UP - 휜

**Step 6:** Upon successful login, candidates will land on the Dashboard page with autogenerated Registration Id. You must read the full Dashboard page instructions before filling the application form.

| Dashboard             |                                                       |                                                            |                               |
|-----------------------|-------------------------------------------------------|------------------------------------------------------------|-------------------------------|
| Application Form      | DASHBOARD                                             | Applied For : Engine Cadet Entrance Exam (for Recruitment) | Registration Id : 06SYN000008 |
| View Application      | My Status                                             |                                                            |                               |
| Notifications 0       | Registration Application Form                         | Payment Verification                                       |                               |
| <mark>പ</mark> Logout | Аррисации Аррисации топи                              | - spilet contraction                                       |                               |
|                       |                                                       |                                                            |                               |
|                       | Exam Schedule                                         |                                                            |                               |
|                       | Entrance Exam for Recruitment of Engine  • Vacancies: | cadets Examination                                         |                               |
|                       |                                                       |                                                            |                               |
|                       |                                                       |                                                            |                               |
|                       |                                                       |                                                            |                               |
|                       |                                                       |                                                            |                               |
|                       |                                                       |                                                            |                               |
|                       |                                                       |                                                            |                               |
|                       |                                                       |                                                            |                               |
|                       |                                                       |                                                            |                               |
|                       |                                                       |                                                            |                               |
|                       |                                                       |                                                            |                               |

**Step 7:** Click 'Application Form' tab on the left menu and fill the personal & qualification details in the application form carefully.

| ≡                                  | •                                                                                                    |                                                                                       |                                                                                         |                                                                                                    |                                                  |
|------------------------------------|----------------------------------------------------------------------------------------------------|---------------------------------------------------------------------------------------|-----------------------------------------------------------------------------------------|----------------------------------------------------------------------------------------------------|--------------------------------------------------|
| 0                                  | Dashboard                                                                                            |                                                                                       |                                                                                         |                                                                                                    |                                                  |
|                                    | Application Form                                                                                     |                                                                                       |                                                                                         |                                                                                                    |                                                  |
|                                    | View Application                                                                                     |                                                                                       |                                                                                         |                                                                                                    |                                                  |
| Ę                                  | Notifications 0                                                                                      |                                                                                       |                                                                                         |                                                                                                    |                                                  |
| പ്                                 | Logout                                                                                               |                                                                                       |                                                                                         |                                                                                                    |                                                  |
|                                    |                                                                                                    |                                                                                       |                                                                                         |                                                                                                    |                                                  |
| Dec<br>I hereb<br>unders<br>direct | claration :<br>by acknowledge that I hav<br>stand that it is my respon:<br>ly with the shipping comp | e read and understood the qualific<br>sibility to read and verify the eligibi<br>any. | cation and eligibility criteria for the en<br>illity criteria given the 'Synergy Examir | trance examination I am applying for. Before mal<br>nation Flyer' link given in the website https://sm.s | king any fee payment, l<br>synergyseastar.in/ or |
| Sav                                | ve & PayNow                                                                                          |                                                                                       |                                                                                         |                                                                                                    |                                                  |
| Dash                               | board                                                                                                | DASHBOARD                                                                             |                                                                                         | Applied For - DNS Entrance Exam (for Sponsorship)                                                        | Registration Id - 035YN000005                    |
| E View                             | Application                                                                                          | My Status                                                                             |                                                                                         |                                                                                                    |                                                  |
| Rotif                              | ncations o                                                                                           | Registration Appl                                                                     | lication Form Payment                                                                   | Verification                                                                                             |                                                  |

**Step 8:** Click on 'View Application' on the left pane to check all the details you have entered. If anything needs to be changed, go back to 'Application Form' to make the necessary edits. Once you are satisfied with the form, proceed to make the payment. After the payment is completed, you will not be able to make further changes to the application.

| Dashboard          | View Application Form                                                                                                   |
|--------------------|----------------------------------------------------------------------------------------------------|
| Application Form   |                                                                                                    |
| 3 View Application | Applied For : DNS Entrance Exam (for Sponsorship) Registration Id : 03SYN000005                                         |
| Notifications •    | Fee:         INR 2100         GST:         18%         Total Payable:         INR 2100 + 18% = INR 2478         Pay Now |
| Cogout             |                                                                                                    |
|                    |                                                                                                    |
|                    |                                                                                                    |
|                    |                                                                                                    |
|                    |                                                                                                    |

**Step 9:** Upon successful payment, candidates will be able to download their payment slip by clicking 'Application Form Pay Slip'.

| <ul><li>Dashboard</li><li>View Application</li></ul>                                   | DASHBOARD                                          | Applied For : DNS Entrance Exam (for Sponsorship) Registration Id : 03SYN00 |
|----------------------------------------------------------------------------------------|----------------------------------------------------|-----------------------------------------------------------------------------|
| <ul> <li>Application Form Pay Slip</li> <li>Notifications •</li> <li>Logout</li> </ul> | My Status<br>Registration Application Form Payment | Verification                                                                |

**Step 10:** Upon successful registration, you will receive a confirmation email. Once your application is verified and approved by the Synergy Examination Cell, you will receive an exam schedule link.

## Note:

- In case of any query related to registration, please write to info@synergyseastar.in Kindly include your mobile number and a screenshot or a short video of the issue for quicker assistance.
- In case of any query related to eligibility and examination, please write to <u>examinationcell@synergyship.com</u>